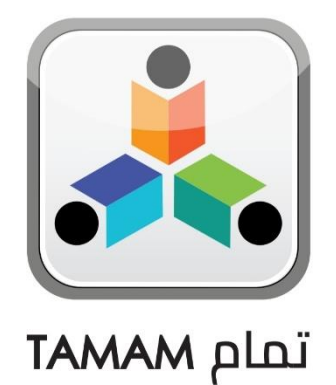

## LOGIN IN TAMAM USING UAE PASS

**Practical Toolkit for School** 

## هيئة الشارقة للتعليم الذ IAH PRIVATE EDUCATION AUTHORITY

For more information, please visit our website:

https://tam.spea.ae/

## Contents

| 1. | Intro             | duction                  | 3 |
|----|-------------------|--------------------------|---|
| 2. | Gene              | eral Information         | 3 |
| 3. | About the feature |                          |   |
| 4. | Log i             | n using UAE Pass account | ł |
| i  | a.                | Pre-conditions:          | ł |
|    | b.                | Steps:                   | ł |

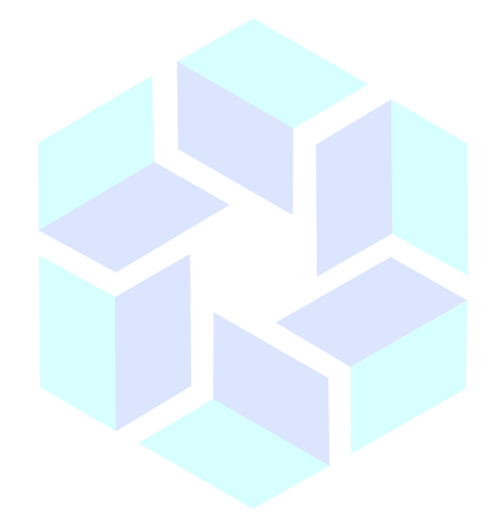

# هيئة الشارقة للتعليم الخاص SHARJAH PRIVATE EDUCATION AUTHORITY

### 1. Introduction

Sharjah Private Education Authority (SPEA) was established in accordance with the Amiri decree (45) of 2018 by

#### H.H Sheikh Dr. Sultan bin Mohammed Al Qasimi Member of the Supreme Council and Ruler of Sharjah

SPEA is a local government entity mandated to regulate the private education institutions (Schools, Nurseries, Training Centers and Institutes)

#### Goals:

- Organize private education in the emirate
- Raise the quality of private education through the application of best educational practices and distinguished services in the field of private education
- Attract investment in the private education sector

The Nurseries Staff Information System is the system for all nursery staff in Sharjah Private and is aligned with the licensing of Teachers and Educational Leaders project.

This document is to guide teachers in the process of creating and submitting a profile on the Nurseries Staff Information System.

### 2. General Information

- Attach/Upload clear documents to their designated locations.
- Submitted profiles cannot be edited. Ensure you review the staff profile before submitting it.
- Only sections/fields for which you have a "Request to update Profile" will be open for editing on a submitted profile.
- Only documents in Arabic or English will be accepted. Upload legal translations of documents not originally in Arabic or English.
- Means that the field is mandatory and must be filled.
- (!) Means that there is specific instructions/information for the field. Point your mouse on the symbol to display the information.

#### 3. About the feature

The following document explains how a TAMAM user with a valid TAMAM account and having a valid UAE Pass account, can login using UAE Pass. UAE Pass is a unique login option which can be used to get the access to most of the UAE government applications instead of, creating and maintaining multiple user credentials for multiple government applications. For more information on UAE Pass and how to create a UAE Pass account please visit here: <u>https://www.smartdubai.ae/apps-services/details/uae-pass</u>

### 4. Log in using UAE Pass account

#### a. Pre-conditions:

TAMAM user should also have valid UAE Pass account

#### b. Steps:

1. TAMAM User browses (<u>https://tam.spea.ae/en/Account/Login</u>) and need to click **on Login with UAE Pass** as shown below:

| ← → C |                                                    |                                                                            |
|-------|----------------------------------------------------|----------------------------------------------------------------------------|
|       |                                                    |                                                                            |
|       | LOGIN FORM<br>Please enter your email and password | Welcome                                                                    |
| S     | User Name or Email                                 | You have reached the<br>Tamam UAE - SPEA<br>Online System Sign Up<br>page. |
|       | Password 🔹                                         | Click Existing Staff Sign<br>Up to create an account<br>with us.           |
|       | Forgot password Login Existing Staff Sign Up       | If you currently have an<br>account with us click<br>Login                 |
|       | Login With 🔞 UAE PASS                              |                                                                            |
|       |                                                    | 💡 Sharjah, UAE                                                             |

2. In the following page below that opens, enter the phone number and click on **Login**:

| ← → C  ⓐ id.uaepass.ae/trustedx-login/authenticate |                                                                            |
|----------------------------------------------------|----------------------------------------------------------------------------|
|                                                    |                                                                            |
|                                                    | Login to UAE PASS                                                          |
|                                                    | þ71505                                                                     |
|                                                    | Login                                                                      |
|                                                    | Remember me                                                                |
|                                                    | Don't have an account? Create new UAE PASS account<br>Recover your account |

3. Upon clicking the above **Login** button, the following page with a message opens and will be displayed as below:

|                                                                       | الهوية الرقمية<br>UAE PASS                          |         |
|-----------------------------------------------------------------------|-----------------------------------------------------|---------|
| TAMAM requires that you loo                                           | g in.                                               |         |
| Please check the Mobile ID a<br>your identity.                        | application on your device to confirm               |         |
| This page will reload automaticall<br>do not click Back or Refresh bu | y once you complete the operation. Please<br>utton. |         |
|                                                                       |                                                     | UAE PAS |
|                                                                       |                                                     |         |
|                                                                       | Cancel                                              |         |
|                                                                       | Powered by UAE PASS                                 |         |

4. As displayed in the above message, an authentication messages comes to your registered phone number. Click on the message and the UAE pass application in your mobile opens and ask you to **confirm** as shown below:

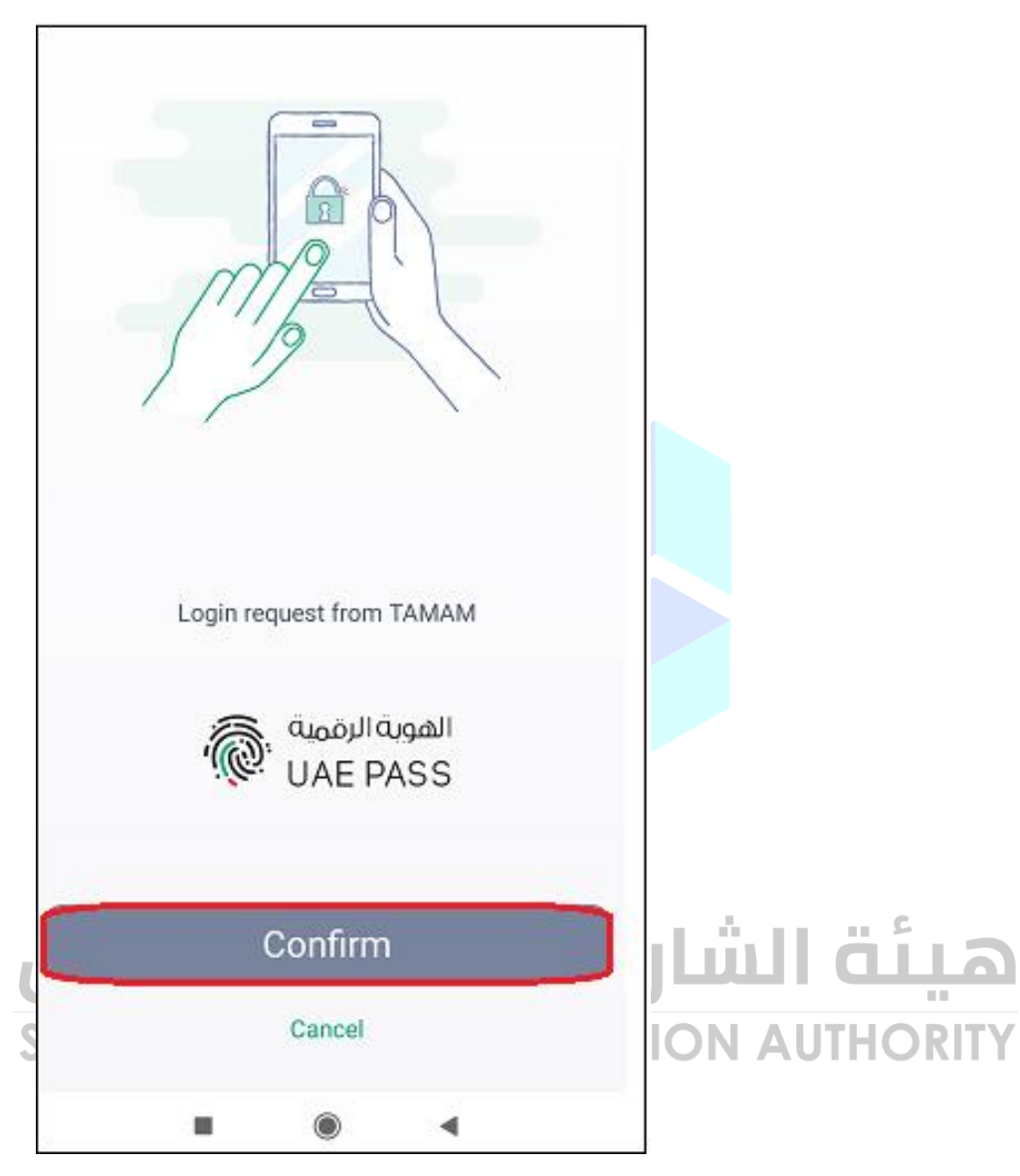

5. Upon clicking the **Confirm** option on your mobile, it will lead to the next page for entering the 4-digit PIN number. Upon entering the correct PIN, application will display a message, saying that "**You are now logged in**" as shown below:

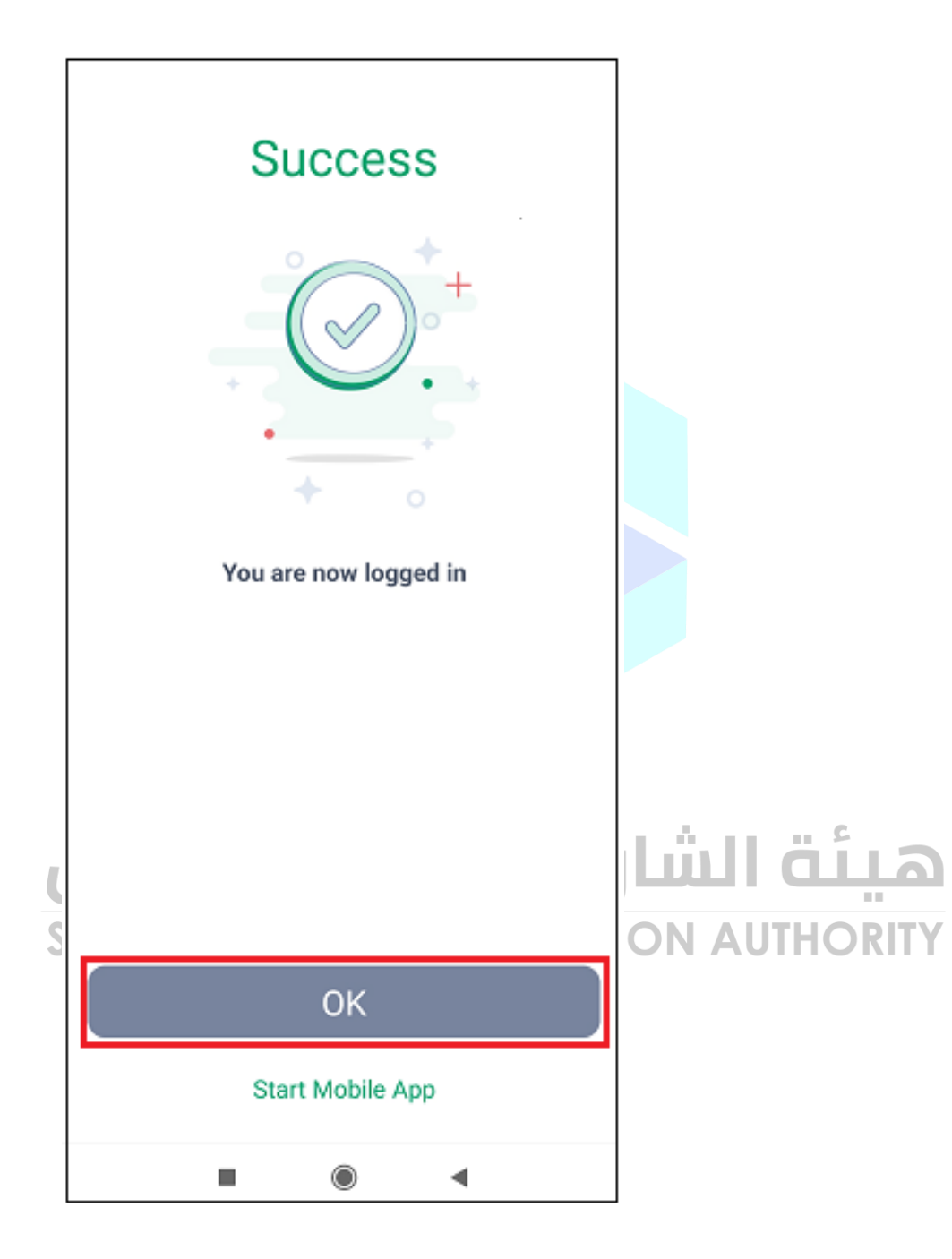

6. Click on **OK** to close the app on your mobile and simultaneously, you will be logged into **TAMAM** displaying the option to choose your role as shown below:

| ← → C 🔒 tam.spea.ae/en/ChangeRole                                                        |                           |
|------------------------------------------------------------------------------------------|---------------------------|
| حكوبة الشيارقة<br>COVERMENT OF BLACH<br>مواد معادم المسادرة<br>مواد الشارة للتعليم الحاس |                           |
|                                                                                          | n                         |
|                                                                                          | Personal E-Mail Address : |
|                                                                                          | Select Role Super Admin   |
|                                                                                          |                           |
|                                                                                          | Principal                 |
|                                                                                          | Personal Profile          |
|                                                                                          |                           |

7. Please note that, when TAMAM users login into the system using UAE Pass, they **will not** have the option to change your **Password**.

## هيئة الشارقة للتعليم الخاص SHARJAH PRIVATE EDUCATION AUTHORITY